## ACSGD 2022-2023学年注册付费指南 2022年6月19日

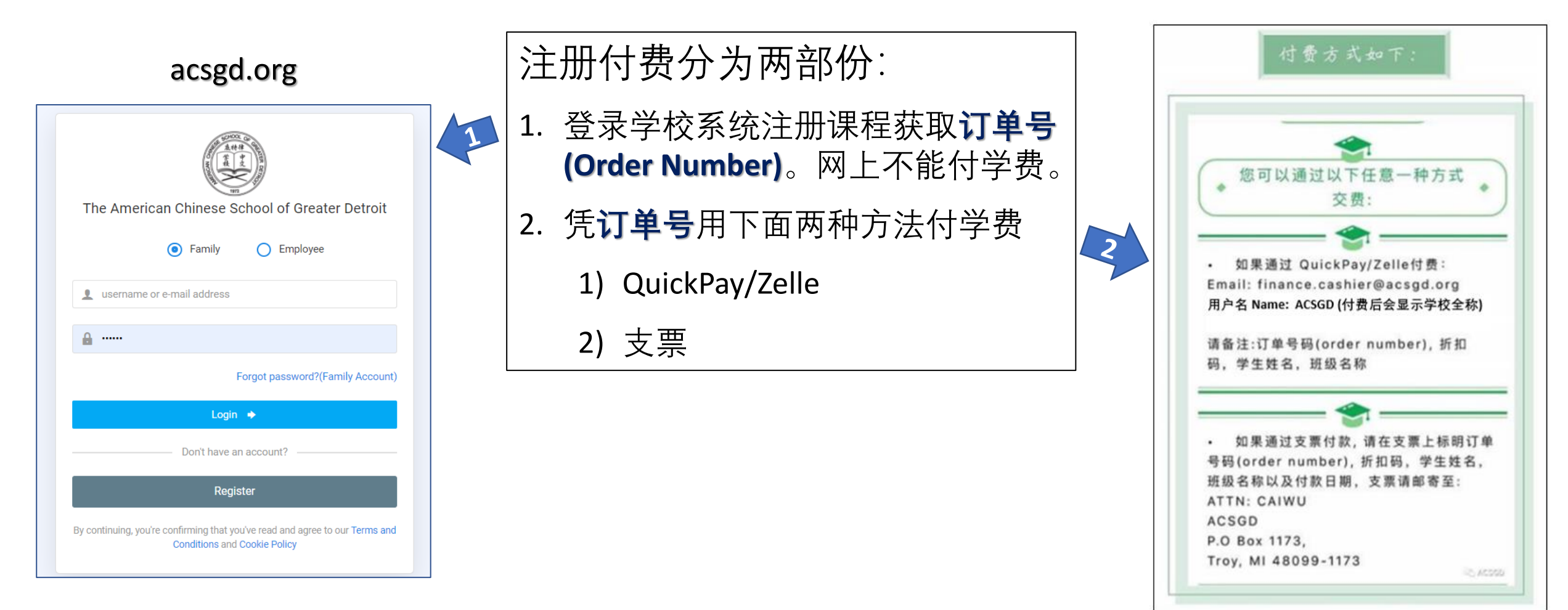

1. 登录学校系统

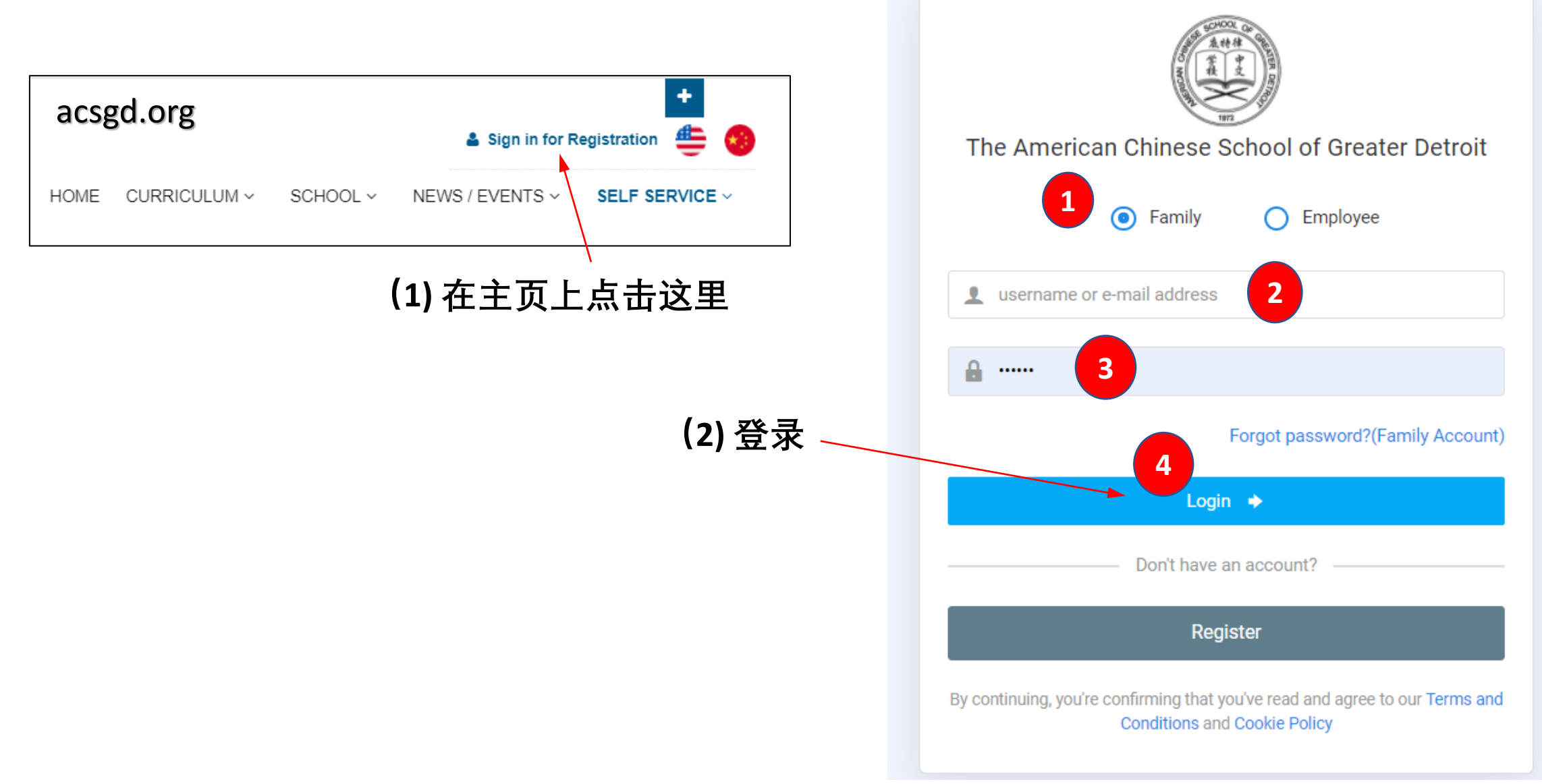

2022-2023学年招生

| 윰 Home /                       | Dashboard                   |                                              |                                     |                            |                           |            | 🗋 Register for a new course 🛛 👃 Register a new stude                                                                                                    | nt |
|--------------------------------|-----------------------------|----------------------------------------------|-------------------------------------|----------------------------|---------------------------|------------|----------------------------------------------------------------------------------------------------|----|
| Unpaid O<br>Order #            | rder<br>Stud                | dent Class Id                                | Class Name Price                    | Discount                   | Actual Payment            | Actions    | * 退课/追款细则<br>• 退款必须填写退课申11表,由中文课副校长11校长,注册副校长以及<br>财务副校长批准<br>• 注册费不可退还<br>• 开学第一周上课以前,学,可以全额退                                                                                                    |    |
| Registe<br>Student<br>【注<br>1. | red Class<br>中文<br>才能<br>早回 | Class Name<br>果学费早鸟价\$<br>享受早鸟学费仇<br>载止日以前系统 | School Year<br>365, 正常价\$39<br>论惠价。 | Teacher<br>5。必需在都<br>为早鸟学费 | Session<br>武止日或之前<br>截止日以 | Room       | <ul> <li>在母年第二周课程结束以后、字费可以手数退款</li> <li>第二周课程结束以后,不再见理学费记款</li> <li>File Management</li> <li>ACSGD Letter of Authorization_v4.pdf<br/>ACSGD Letter of Authorization</li> <li>2018-W-Ski_attachment.pdf<br/>SkiWalverForm1819</li> </ul> |    |
| 2.                             | 中文:                         | 戰止口以前系约<br>正常学费。<br>课学费包括\$30                | 注册费和 <b>\$10</b> 书                  | 为十与子 <sup>负</sup><br>费。个别年 | , 截止口以<br>级有额外书           | ∩业小<br>;费。 | Student List Student Name Student ID                                                                                                    |    |

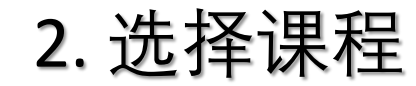

| The    | American Chinese School of Greater D                | troit        |              |          |             |       |          |             |
|--------|-----------------------------------------------------|--------------|--------------|----------|-------------|-------|----------|-------------|
| ۵.     | Dashboard                                           | r Home / Das | hboard       |          |             |       |          |             |
| ∦<br>♣ | Register for a new course<br>Register a new student | Unpaid Orde  | r<br>Student | Class Id | Class Name  | Price | Discount | Actual Paym |
|        | STRATION MANAGEMENT                                 | Registered   | Class        |          |             |       |          |             |
| D      | Registration Management                             | Student      | Class        | Name     | School Year |       | Teacher  | Session     |
|        | Order Management                                    |              |              |          |             |       |          |             |

- 1) 选择 "Register for a new course"
- 2) 选择需要注册的学生姓名
- 3) 可用分类寻找课程:选择 "Chinese or Cultural <sup>【注】</sup>"、 "2022-2023SY" 等。点击 "Search"。

【注】 AP中文课归文化课"Cultural" 类。

4) 找到需要注册的课程在左边的方框内打钩

| 不要管这两                     | 个提                 | <del>,</del><br>रू              | 可                                      | 用下列选工                                         | 页缩              | 小课              | 程选              | 择范                 | 韦                 |             |
|---------------------------|--------------------|---------------------------------|----------------------------------------|-----------------------------------------------|-----------------|-----------------|-----------------|--------------------|-------------------|-------------|
|                           |                    |                                 |                                        |                                               |                 | $\square$       |                 |                    |                   |             |
|                           |                    |                                 |                                        |                                               |                 | $  \rangle$     | $\mathbf{X}$    |                    |                   |             |
| Dashboard                 | 1.After            | adding the cou                  | rse to the shop                        | ping cart, please pay in time. After          | 10 minutes, th  | e system will   | automatically o | lear the unpaid co | urse in the shop  | oping cart. |
| Register for a new course | 2.Some<br>the atta | courses requir<br>chment and su | re parents to pro<br>bmit it to the so | ovide some additional information (<br>chool. | (you can do th  | is by downloa   | ding the attach | ment), after payme | ent, you will nee | d to print  |
| Register a new student    |                    |                                 |                                        |                                               |                 |                 |                 | $\backslash$       |                   |             |
| TRATION MANAGEMENT        | Stud               | ent                             | 2                                      |                                               | lo student is c | urrently select | ted             |                    |                   |             |
| Registration Management   |                    |                                 |                                        |                                               |                 |                 |                 |                    | $\mathbf{X}$      | 3           |
| Order Management          |                    |                                 |                                        |                                               |                 |                 |                 |                    |                   |             |
| Refund Management         | Cate               | gory ALL                        | - /                                    | ✓ School Year 20                              | 022-2023SY      | <b>*</b>        | Teacher         | ALL                | ~                 | Search      |
| MATION CENTER             |                    | Class Id                        | Attachment                             | Class Name                                    | Category        | Price           | Teacher         | Session            | Room              | Status      |
| Notification management   |                    | 22-23-W-<br>AP-1                |                                        | AP中文_林虹老师上午班                                  | Cultural        | \$365.00        | 林虹              | 9:00 - 11:00<br>AM | In Person         | Open        |
| Calendar Of Events        |                    | 22-23-W-<br>AP-2                |                                        | AP中文_林虹老师下午班-网课                               | Cultural        | \$365.00        | 林虹              | 12:30 - 2:30<br>PM | Online            | Open        |
|                           |                    | 22-23-Z-1-<br>1                 |                                        | 1年级_李薇老师-上午班                                  | Chinese         | \$371.00        | 李薇              | 9:00 - 11:00<br>AM | In Person         | Open        |
|                           |                    | 22-23-Z-1-<br>2                 |                                        | 1年级_邵红老师-上午班                                  | Chinese         | \$371.00        | 邵红              | 9:00 - 11:00<br>AM | In Person         | Open        |
|                           | 4                  | 22-23-Z-1-<br>3                 |                                        | 1年级_待定老师-下午班                                  | Chinese         | \$371.00        | 待定老师            | 12:30 - 2:30<br>PM | In Person         | Open        |
|                           |                    | 22-23-Z-1-<br>4                 |                                        | 1年级_待定老师-下午班-网课                               | Chinese         | \$371.00        | 待定老师            | 12:30 - 2:30<br>PM | Online            | Open        |

早鸟截止日以前系统中显示的学费为早价, 截止日以后显示的是正常价。 3. 阅读并同意学校四个文件

- 1) 点击 "Confirm & Submit"
- 2) 点击 "Check Out"
- 3) 在新的页面选择学生
- 4) 阅读和同意4个文件
- 5) 点击下方的 "Check Out"

| The American Chinese School of Greater | r Detroit |              |                                 |               | ]        | 🛒 Shopping Ca | rt Language ~   |           |      |
|----------------------------------------|-----------|--------------|---------------------------------|---------------|----------|---------------|-----------------|-----------|------|
| MAIN                                   |           | 22-23-Z-B5-1 | Cancel Continue class selection | Check Out     | 5.00     | 林虹            | 6:30 - 8:30 PM  | Online    | OPEN |
|                                        |           | 22-23-Z-B6-1 |                                 |               | \$395.00 | 林虹            | 3:30 - 5:30 PM  | Online    | OPEN |
|                                        |           | 22-23-Z-K-1  | 幼儿园大班_尤文老师-上午班                  | Chinese       | \$365.00 | 尤文            | 9:00 - 11:00 AM | In Person | OPEN |
| A Register for a new course            |           | 22-23-Z-K-3  | 幼儿园大班_尤文老师-下午班                  | Chinese       | \$365.00 | 尤文            | 12:30 - 2:30 PM | In Person | OPEN |
| 🔏 Register a new student               |           | 22-23-Z-K-4  | 幼儿园大班_尤文老师-下午班-网课               | Chinese       | \$365.00 | 尤文            | 12:30 - 2:30 AM | Online    | OPEN |
|                                        |           | 22-23-Z-PK-1 | 幼儿园小班_张川平老师-上午班                 | Chinese       | \$365.00 | 张川平           | 9:00 - 11:00 AM | In Person | OPEN |
| REGISTRATION MANAGEMENT                |           | 22-23-Z-PK-2 | 幼儿园小班_张川平老师-下午班                 | Chinese       | \$365.00 | 张川平           | 12:30 - 2:30 PM | In Person | OPEN |
| Registration Management                |           | 22-23-Z-PK-3 | 幼儿园小班_张川平老师-下午班-网课              | Chinese       | \$365.00 | 张川平           | 12:30 - 2:30 PM | Online    | OPEN |
|                                        |           | 22-23-Z-YG   | 2022-23学年义工服务付费                 | Chinese       | \$50.00  | admin_test    | 9:00 - 11:00 AM | Online    | OPEN |
| E Order Management                     |           |              |                                 |               |          |               |                 |           |      |
| Refund Management                      |           |              | Cancel                          | Confirm & Sub | omit     |               |                 |           |      |

| The  | American Chinese School of Grea | iter Detro | it    | ≡                   |                           |                 | W              | Shopping Ca | Language 🗸                     | •               |         |
|------|---------------------------------|------------|-------|---------------------|---------------------------|-----------------|----------------|-------------|--------------------------------|-----------------|---------|
| MAI  | N                               | <b>А</b> Н | ome / | Shopping Cart       |                           |                 |                |             |                                |                 |         |
| 습    | Dashboard                       |            |       |                     |                           |                 |                |             |                                |                 |         |
| 2    | Register for a new course       |            |       |                     |                           |                 | Shopping (     | Cart        |                                |                 |         |
| \$   | Register a new student          | 3          |       | Student Name        | Class Id                  | Class Name      | Price          | Discount    | Actual Payment                 | Class Status    | Actions |
|      |                                 |            | 2     |                     |                           |                 |                |             |                                | Normal          | Remove  |
|      | ISTRATION MANAGEMENT            |            |       |                     |                           |                 |                |             |                                |                 |         |
| D    | Registration Management         |            |       | agree to the Refund | Policy<br>Online Course / | Acknowledgement | 4              |             |                                |                 |         |
|      | Order Management                |            | 2     | agree to the ACSGD  | COPPA Parenta             | l Consent       |                |             |                                |                 |         |
| €    | Refund Management               |            | 2     | agree to the ACSGD  | Liability Waiver          |                 |                |             |                                |                 |         |
| INFO | RMATION CENTER<br>6/19/2022     |            |       |                     |                           | Back Continue c | lass selection | Clear       | <b>Check Out</b><br>2022-2023学 | <b>ン</b><br>年招生 |         |

| I agree to the Refund Policy                       |
|----------------------------------------------------|
| I agree to the ACSGD Online Course Acknowledgement |
| I agree to the ACSGD COPPA Parental Consent        |
| I agree to the ACSGD Liability Waiver              |

## 4. 确认注册课程和学费, 同意付费

- 1) 检查课程和学费是否正确。(\$365 是早鸟优惠价学费, 早鸟截止日期以后正常学费是\$395。)
- 2) 同意学校注册规定
- 3) 点击 "Pay"

| MAIN                         | Payme     | ent                  |                                     |              |                  |                |                         |      |                                    |          |
|------------------------------|-----------|----------------------|-------------------------------------|--------------|------------------|----------------|-------------------------|------|------------------------------------|----------|
| 습 Dashboard                  |           |                      |                                     |              |                  |                |                         |      |                                    |          |
| Register for a new course    | A Home    | / Payment            |                                     |              |                  |                |                         |      |                                    |          |
| lange Register a new student | After     | successful registrat | ion, each child will have a deposit | and a studen | t will only gene | erate a deposi | it during the school ye | ear. |                                    | ×        |
| REGISTRATION MANAGEMENT      |           |                      |                                     |              |                  |                |                         |      |                                    |          |
| C Registration Management    | Curre     | ncy : U.S. Dollar    |                                     |              |                  |                |                         |      | Use Balance \$0.00                 |          |
| 🖂 Order Menogement           | #         | Class Id             | Course Name                         | Price        | Discount         | Deposit        | Actual Payment          |      | Course Cost                        | 365.00   |
|                              |           |                      |                                     | 365.00       | -0.00            |                | 365.00                  |      | Discount                           | -0.00    |
| Refund Management            |           |                      |                                     |              |                  | 1              |                         |      | Deposit                            | 0        |
| INFORMATION CENTER           | Рауг      | ment Informatio      | ▶                                   | <u>文</u> 个   |                  |                |                         |      | Actual Payment                     | 365.00   |
| Notification management      | Dourse    | ant Mathad           |                                     |              |                  |                |                         |      | I agree to the Registration Policy | 3        |
| 📰 Calendar Of Events         | Paym<br>▼ | C                    | neck ^                              |              |                  |                | Ŷ                       |      | 2 Continue class select            | tion Pay |

## 5. 得到订单号码 (Order #) 准备下一步付费

- 1) 订单被接受后会产生右边的页面。点击 "OK"。
- 2) 系统会自动产生您的订单号码 (Order #)。该 号码也可以在 Order Management里查到。
- 3) 系统同时会自动把Invoice寄到您的电子邮箱。
- 4) 点击 Invoice 的最后一栏 ACSGD Payment 会 看到下一页的付费信息。
- 5) 网上注册结束。

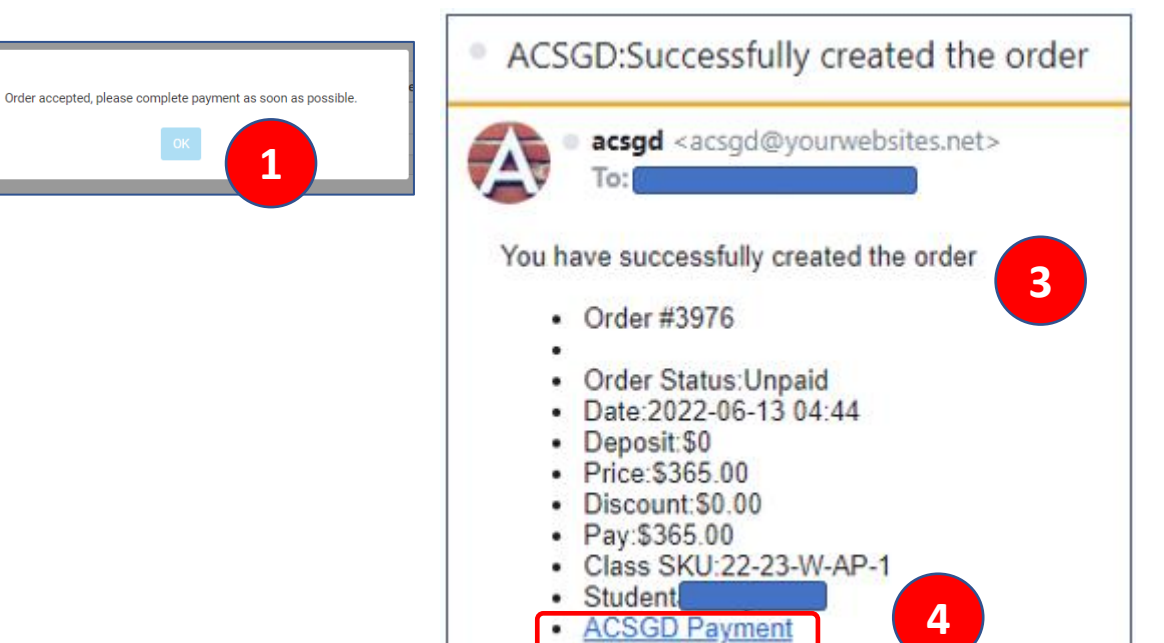

| MAIN  Dashboard  Register for a new course | Order Mana | gement<br>er Management | 订单号码         | (0 | rder#)  | )  |          |            |   |              |   |           |              |       |                  |         |        |
|--------------------------------------------|------------|-------------------------|--------------|----|---------|----|----------|------------|---|--------------|---|-----------|--------------|-------|------------------|---------|--------|
| logister a new student                     | Filter:    | Status ~                |              |    |         |    |          |            | 5 | Student Name | ) | ALL       |              | Class | s Id             |         | Search |
| REGISTRATION MANAGEMENT                    |            |                         |              |    |         |    |          |            |   |              |   |           |              |       |                  |         |        |
| Registration Management                    | Order #    | Created Date 👙          | Class Id     | ¢  | Student | ¢  | Price    | Discount 🕴 | ÷ | Handling Fee | ¢ | Deposit 👙 | Actual Payme | ent 🔅 | Status           | Actions |        |
| Order Management                           | 3976       | 06/20/2022              | 22-23-W-AP-1 |    |         |    | \$365.00 | -\$0.00    | 8 | \$0.00       |   |           | \$365.00     |       | Wait for payment | Invoice | Cancel |
| 6/19/2022                                  |            |                         |              |    | 2022-   | 20 | 23学年招    | 生          |   |              |   |           |              |       |                  | 7       | 1      |

## 6. 付费

1. 拿到订单号码后, 凭**订单号**用下面两种方法付学费:

- 1) QuickPay/Zelle
- 2) 寄支票给学校
- 2. 无论用那种方法付学费,请注明下列信息:
  - 1) 订单号码 (Order Number)
  - 2) 学生姓名
  - 3) 所注册的班级名称

【注】必需在截止日或之前付学费才能享受早鸟学费优惠价。不需 折扣码。

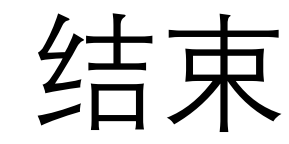

| -                                                                                                    |                                                                                    |
|----------------------------------------------------------------------------------------------------|------------------------------------------------------------------------------------|
|                                                                                                    | 1                                                                                  |
| 您可以通过以下                                                                                                    | 任意一种方式                                                                             |
| *<br>交费                                                                                                    | •                                                                                  |
|                                                                                                    | TT                                                                                 |
| • 如果通过 QuickPay                                                                                                    | //Zelle付费:                                                                         |
|                                                                                                    |                                                                                    |
| Email: finance.cashie                                                                                                    | r@acsgd.org                                                                        |
| Email: finance.cashie<br>用户名 Name: ACSGD (付费                                                                                                    | r@acsgd.org<br>自后会显示学校全称)                                                          |
| Email: finance.cashie<br>用户名 Name: ACSGD (付费<br>请备注:订单号码(order                                                                                                    | r@acsgd.org<br>復后会显示学校全称)<br>number),折扣                                            |
| Email: finance.cashie<br>用户名 Name: ACSGD (付表<br>请备注:订单号码(order<br>码,学生姓名,班级名称                                                                                             | er@acsgd.org<br>費后会显示学校全称)<br>number),折扣<br>s                                      |
| Email: finance.cashie<br>用户名 Name: ACSGD (付费<br>请备注:订单号码(order<br>码,学生姓名,班级名称                                                                                             | er@acsgd.org<br>發后会显示学校全称)<br>number),折扣                                           |
| Email: finance.cashie<br>用户名 Name: ACSGD (付書<br>请备注:订单号码(order<br>码,学生姓名,班级名称                                                                                             | er@acsgd.org<br>發后会显示学校全称)<br>number),折扣<br>:                                      |
| Email: finance.cashie<br>用户名 Name: ACSGD (付费<br>请备注:订单号码(order<br>码,学生姓名,班级名称<br>• 如果通过支票付款,<br>是码(order number)                                                          | er@acsgd.org<br>使后会显示学校全称)<br>number),折扣<br>。<br>请在支票上标明订单<br>诉扣码 学生姓名             |
| Email: finance.cashie<br>用户名 Name: ACSGD (付書<br>请备注:订单号码(order<br>码,学生姓名,班级名称<br>• 如果通过支票付款,<br>号码(order number),<br>班级名称以及付款日期                                           | r@acsgd.org<br>后会显示学校全称)<br>number),折扣<br>请在支票上标明订单<br>折扣码,学生姓名,<br>支票请邮寄至:        |
| Email: finance.cashie<br>用户名 Name: ACSGD (付書<br>请备注:订单号码(order<br>码,学生姓名,班级名称<br>• 如果通过支票付款,<br>号码(order number),<br>班级名称以及付款日期,<br>ATTN: CAIWU                           | er@acsgd.org<br>使后会显示学校全称)<br>number),折扣<br>。<br>请在支票上标明订单<br>折扣码,学生姓名,<br>支票请邮寄至: |
| Email: finance.cashie<br>用户名 Name: ACSGD (付書<br>请备注:订单号码(order<br>码,学生姓名,班级名称<br>一<br>如果通过支票付款,<br>号码(order number),<br>班级名称以及付款日期,<br>ATTN: CAIWU<br>ACSGD               | r@acsgd.org<br>后会显示学校全称)<br>number),折扣<br>请在支票上标明订单<br>折扣码,学生姓名,<br>支票请邮寄至:        |
| Email: finance.cashie<br>用户名 Name: ACSGD (付書<br>请备注:订单号码(order<br>码,学生姓名,班级名称<br>• 如果通过支票付款,<br>号码(order number),<br>班级名称以及付款日期,<br>ATTN: CAIWU<br>ACSGD<br>P.O Box 1173, | er@acsgd.org<br>使后会显示学校全称)<br>number),折扣<br>请在支票上标明订单<br>折扣码,学生姓名,<br>支票请邮寄至:      |